# 2016年内蒙古自治区医疗卫生机构

# 短缺药品上报系统

# 操作手册

内蒙古自治区药品器械集中采购服务中心

二O一六年五月

| 目 | 录   |
|---|-----|
| н | ~1~ |

| 1.  | 概述               | 3  |
|-----|------------------|----|
| 2.  | 系统登录             | 3  |
| 3.  | 修改密码             | 4  |
| 4.  | 基础信息维护           | 5  |
| 5.  | 药品库查看            | 5  |
| 6.  | 申报短缺药品           | 6  |
| 6   | .1 单条申报短缺药品      | 6  |
| 6   | .2 批量申报短缺药品      | 7  |
| 7.  | 短缺药品管理           | 8  |
| 7   | .1 新增短缺药品        | 8  |
| 7   | .2 短缺药品编辑        | 9  |
| 7   | .3 短缺药品删除        | 10 |
| 7   | .4 短缺药品单条提交      | 10 |
| 7   | .5 短缺药品批量提交      | 11 |
| 7   | .6 短缺药品撤回        | 11 |
| 8.常 | 的现金。             | 12 |
| 8   | .1系统无法登录         | 12 |
| 8   | .2 忘记账号和密码       | 12 |
| 8   | 3.3 如何提交对系统的改进意见 | 13 |
| 8   | . 4 遇到问题如何获得服务支持 | 13 |

### 1. 概述

本说明手册为短缺药品上报操作手册,仅对医疗机构在平台 操作的相关功能进行说明。手册中所出现的用户名称及相关数据 均为系统测试数据,不作为任何正式药品采购的依据,在本系统 正式使用前将予以清除。

#### 2. 系统登录

登录网址 <u>http://www.nmgyxcg.gov.cn</u>,在【办事大厅】模块,选择"短缺药品",如下图所示:

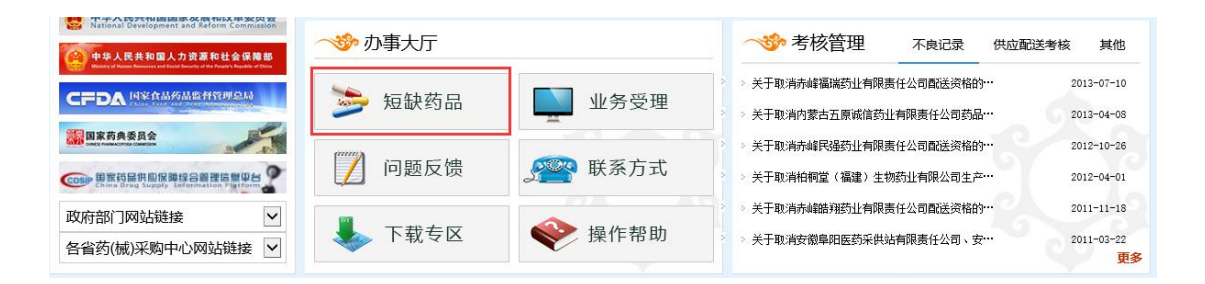

显示系统登录界面,输入正确的用户名、密码及验证码。如 下图所示:

| - 2 | 短步 | 诀药品上报系统                                                                                                    |                             |  |
|-----|----|----------------------------------------------------------------------------------------------------|-----------------------------|--|
|     |    | ☆ 普通登录 ↓ ↓< | m <mark>r (</mark> 2<br>重 ≝ |  |

### 3. 申报短缺药品流程

维护基础信息→申报短缺药品(勾选短缺药品)→短缺药品管理(提交)

#### 4. 修改密码

为保证系统及信息安全,密码设置采用多位混合设置(数字、 字母均可,区分大小写)。修改密码时首先点击【修改密码】 进入密码修改页之后,输入旧密码、新密码,并再次输入新 密码进行核对,核对无误后点击【确认】按钮进行提交新密 码,至此,密码修改成功。

| 短缺药品上报系统   |               |  | 🔦 修改密码 | 也退出 |
|------------|---------------|--|--------|-----|
| • 欢迎您!     | 欢迎进入短缺药品上报系统! |  | ~      |     |
| 菜单         |               |  |        |     |
| O 药品库查看 《  |               |  |        |     |
| O 药品短缺管理 < |               |  |        |     |
| O 基础信息维护 《 |               |  |        |     |

| 修改密码   |     |
|--------|-----|
| 原始密码:  | 请输入 |
| 新密码:   | 请输入 |
| 确认新密码: | 请输入 |
| 确定     | 重置  |

5. 基础信息维护

点击红框中【基础信息维护】菜单进入维护页面后,输入填 报人、医疗机构药房数量、联系电话、实有床位数,核对无 误后点击【保存】。如下图所示:

| 短缺药品上报系统   |        |           | 😽 修改密码 | 🔘 退 出 |
|------------|--------|-----------|--------|-------|
|            | 基础信息维护 |           |        |       |
| ●欢迎您!      | 填表人:   | 医疗机构药房数量: |        |       |
| 菜单         | 联系电话:  | 实有床位数:    |        |       |
| O 药品库查看 〈  |        | 保存        |        |       |
| O 药品短缺管理 < |        |           |        |       |
| O基础信息维护 ~  |        |           |        |       |
| ■ 基础信息维护   |        |           |        |       |

6. 药品库查看

点击红框中【药品库查看】菜单,查看短缺药品上报目录, 如下图所示:

| 短缺药品上报系统          |   |           |                    |        |       |    |                 |        |        | 😋 修改密码 🔰 | 山退  |
|-------------------|---|-----------|--------------------|--------|-------|----|-----------------|--------|--------|----------|-----|
|                   | 药 | 訪品库查看     |                    |        |       |    |                 |        |        |          |     |
| ▶ ●欢迎您!           |   | 药品编码:     | 请输入                | 通用名:   | 请输入   |    | 剂型: 请           | 输入     |        |          |     |
| 印                 |   | 制剂规格:     | 请输入                | 生产企业:  | 请输入   |    | 药品来源: 一         | 请选择一 🗸 | 查询     |          |     |
| ) 药品库查看 ~         |   |           |                    |        |       |    |                 |        |        |          |     |
| ) 药品库查看           | ş | 药品库列表     |                    |        |       |    |                 |        |        |          | -   |
| 花口标物新用            |   | 药品编辑      | 月 批准文号             | 通用名    | 卵     | 悝  | 制剂规格            | 包装规格   | 制剂采购价格 | 采购方式     |     |
| 初面起軟富理            | া | 1 GDZ3540 | )14 国的/世子201020708 | 乌鸡白凤   | 丸水    | 室丸 | 6g              | 10     | 2.5    | 直接挂网采购   | 2   |
| 甘碱信白维伯            | 2 | 2 GDH402  | 002 国药准字H43020558  | 五氟利多川  | 片月    | 剤  | 20mg            | 24     | 0.6875 | 直接挂网采购   | 9   |
| EE #416 20/7E1) . | 3 | GDH039    | 016 国药准字H41021152  | 城乙红霉素  | Kh H  | 剂  | 按C37H67NO13计0.1 | 24     | 0.1992 | 直接挂网采购   | 5   |
|                   | 4 | GDH022    | 011 国药准字H14020753  | 硫酸庆大霉素 | 注射液 注 | 財液 | 2ml:4万单位        | 1      | 0.43   | 直接挂网采购   | g   |
|                   | 5 | 5 GDH273  | 019 国药准字H20003554  | 格列吡嗪   | h н   | 剂  | 5mg             | 30     | 0.4667 | 直接挂网采购   | 3   |
|                   | 6 | GDH009    | 159 国药准字H11020396  | 阿莫西林胶  | 腹腔    | 裏剂 | 0.25g           | 20     | 0.105  | 直接挂网采购   | 9   |
|                   | 7 | 7 GDH278  | 030 国药准字H20030800  | 格列美脲   | h Ц   | 剂  | 2mg             | 30     | 1.468  | 直接挂网采购   | 3   |
|                   | 8 | GDH029    | 010 国药准字H51022189  | 四环素片   | t H   | 剂  | 0.25g           | 100    | 0.0555 | 直接挂网采购   | g . |
|                   | g | 9 GDH057  | 028 国药准字H20073329  | 复方磺胺甲嗪 | 9唑片 片 | 剂  | 磺胺甲噁唑0.4g、甲氧    | 100    | 0.247  | 直接挂网采购   | 5   |
|                   | 1 | 0 GDH074  | 115 国药准字H20057913  | 盐酸左氟氟沙 | 「星片 月 | 創  | 0.1g (以左氣氣沙星计   | 6      | 0.4733 | 直接挂网采购   | 2   |
|                   |   | <         |                    |        |       |    |                 |        |        |          |     |

### 7. 申报短缺药品

点击红框中【申报短缺药品】菜单,可对短缺药品进行单条 或批量申报,如下图所示:

| 短缺药品上报系统     |    |     |       |            |                 |           |            |           |              |      | 🤷 修改密码 | 🙋 退 出         |
|--------------|----|-----|-------|------------|-----------------|-----------|------------|-----------|--------------|------|--------|---------------|
|              | 申  | 报短  | 缺药品   |            |                 |           |            |           |              |      |        |               |
|              |    | 药品  | 编码: 请 | 输入         | 通用名:            | 请输入       |            | 剂型:       | 请输入          |      |        |               |
| 菜单           |    | 制剂  | 规格: 请 | 輸入         | 生产企业:           | 请输入       |            | 药品来源:     | 一请选择一        | ~    | 查询     |               |
| O 药品库查看 〈    |    |     |       |            |                 |           |            |           |              |      |        |               |
| A #010000    | 申  | 报短暂 | 統品列表  |            |                 |           |            |           |              |      |        | -             |
| O 多品起 获管理 ~  |    |     | 操作    | 药品编码       | 批准文号            | 通用名       | 剂型         | 制         | 剂规格          | 包装规格 | 制剂采购价格 | 药品采购方式        |
| 🖻 申报短缺药品     | 1  |     | 4     | GDZ354014  | 国药准字Z34020798   | 乌鸡白凤丸     | 水蜜丸        |           | 6g           | 10   | 2.5    | 直接挂网采照        |
| ■ 短缺药品管理     | 2  | -   | 4     | GDH402002  | 国药准字H43020558   | 五氟利多片     | 片剂         |           | 20mg         | 24   | 0.6875 | 直接挂网采照        |
| 0 914C-0/440 | 3  |     | +     | GD11020016 | 国药准字H41021152   | 城乙红霉素片    | 片剂         | 按C37H     | 67NO13;+0.1: | 24   | 0.1992 | 直接挂网采照        |
| 0 基础信息维护     | 4  |     | +     | GDH022011  | 国的/由于1114020753 | 硫酸庆大霉素注射液 | 注射液        | 2ml       | 4万单位         | 1    | 0.43   | 直接挂网采照        |
|              | 5  |     | ÷     | GDH273019  | 国药准字H20003554   | 格列吡嗪片     | 片剂         |           | 5mg          | 30   | 0.4667 | 直接挂网采照        |
|              | 6  |     | 4     | GDH009159  | 国药准字H11020396   | 阿莫西林胶囊    | 胶囊剂        |           | 0.25g        | 20   | 0.105  | 直接挂网采则        |
|              | 7  |     | ÷     | GDH278030  | 国药准字H20030800   | 格列美脲片     | 片剂         |           | 2mg          | 30   | 1.468  | 直接挂网采照        |
|              | 8  |     | +     | GDH029010  | 国药准字H51022189   | 四环素片      | 片剂         |           | 0.25g        | 100  | 0.0555 | 直接挂网采照        |
|              | 9  |     | 4     | GDH057028  | 国药准字H20073329   | 复方磺胺甲哪唑片  | 片剂         | 磺胺甲嗪      | 9唑0.4g、甲氧    | 100  | 0.247  | 直接挂网采照        |
|              | 10 |     | 4     | GDH074115  | 国药准字H20057913   | 盐酸左氧氟沙星片  | 片剂         | 0.1g ( L) | 左氧氟沙星计       | 6    | 0.4733 | 直接挂网采照        |
|              |    | <   |       |            |                 |           |            |           |              |      |        | >             |
|              |    |     |       |            |                 | 14 - 44 1 | 共 2,670页 🕨 | 10 🗸      |              |      | 1-     | 10 共 26,691 🕯 |
|              | -  |     |       |            |                 | 申         | 报短缺药       |           |              |      |        |               |

### 6.1 单条申报短缺药品

点击 ✤ 图标,弹出申报短缺药品维护页面,输入月需求量、 月供应量、短缺类型、短缺起始时间、是否使用代替药品、 短缺原因和其他短缺原因(选填),核对无误后点击【保存】 按钮,如下图所示:

| 2-3-(14-(n) H-) - | GDH402002                                                                                      | 通用名:                                                                      | 五氟利多片                       |
|-------------------|------------------------------------------------------------------------------------------------|---------------------------------------------------------------------------|-----------------------------|
| 剂型:               | 片剂                                                                                             | 制剂规格:                                                                     | 20mg                        |
| 包装规格:             | 24                                                                                             | 生产企业:                                                                     | 湖南洞庭药业股份有限公司                |
| 配送企业:             | 请输入                                                                                            | 药品采购方式:                                                                   | 直接挂网采购                      |
| 批准文号:             | 国药准字H43020558                                                                                  | 制剂采购价格:                                                                   | 0. 6875                     |
| 月需求里:             | 请输入                                                                                            | * 月供应望:                                                                   | 请输入                         |
| 短缺类型:             | 一请选择一                                                                                          | ▶ 2 2 2 2 2 2 2 2 2 2 2 2 2 2 2 2 2 2 2                                   |                             |
| 5使用代替药品:          | 一请选择一                                                                                          | *                                                                         |                             |
| 短缺原因:             | □ 流标或废标,无企业供货                                                                                  | 🗌 原料短缺,产能不足                                                               | 🗌 原料垄断,产能不足                 |
|                   | 🗌 企业生产线改造,企业产能不足                                                                               | 🗌 交易价格低,企业不愿生产                                                            | - 🗌 限价交易,企业不愿供应             |
|                   | 🗌 地域偏远,企业不愿配送                                                                                  | 🗌 临床用量少,企业不愿供应                                                            | 2                           |
| 其他短缺原因:           |                                                                                                |                                                                           |                             |
| 5使用代替药品:<br>泡缺原因: | <ul> <li>一请选择一</li> <li>□流标或废标,无企业供货</li> <li>□企业生产线改造,企业产能不足</li> <li>□地域偏远,企业不愿酗送</li> </ul> | <ul> <li>原料短缺,产能不足</li> <li>交易价格低,企业不愿生产</li> <li>临床用重少,企业不愿供应</li> </ul> | □ 原料垄断,产能不足<br>□ 限价交易,企业不愿供 |

# 6.2 批量申报短缺药品

点击□图标,对短缺药品进行部分选择或全选,核对无误后点 击【申报短缺药】按钮,如下图所示:

| 短缺药品上报系统      |    |     |          |           |               |           |               |                 |      | 😫 修改密码 | 🙋 邊 出           |
|---------------|----|-----|----------|-----------|---------------|-----------|---------------|-----------------|------|--------|-----------------|
|               | 申  | 报短訊 | 缺药品      |           |               |           |               |                 |      |        |                 |
| ●欢迎您!         |    | 药品  | 编码: 清新   | ijλ       | 通用名:          | 请输入       |               | 剂型: 请输入         |      |        |                 |
| 菜单            |    | 制剂  | 规格: 请    | 前入        | 生产企业:         | 请输入       | 3             | 为品来源: 一请选择一     | V    | 查询     |                 |
| O 药品库查看 《     |    |     |          |           |               |           |               |                 |      |        | _               |
|               | 申  | 报短期 | 药品列表     |           |               |           |               |                 |      |        | 3 <del>5.</del> |
| O 约品把联管理 ~    |    |     | 操作       | 药品编码      | 批准文号          | 通用名       | 剂型            | 制剂规格            | 包装规格 | 制剂采购价格 | 药品采购方式          |
| 自申报短缺药品       | 1  | ☑   | ÷        | GDH039016 | 国药准字H41021152 | 城乙红霉素片    | 片剂            | 按C37H67NO13计0.1 | 24   | 0.1992 | 直接挂网采购          |
| 国 短缺药品管理      | 2  |     | <b>~</b> | GDH022011 | 国药准字H14020753 | 硫酸庆大霉素注射液 | 注射液           | 2ml:4万单位        | 1    | 0.43   | 直接挂网采购          |
| 0 17/02/02/02 | 3  |     | ÷        | GDH273019 | 国药准字H20003554 | 格列吡嗪片     | 片剂            | 5mg             | 30   | 0.4667 | 直接挂网采购          |
| 0 臺幅偏思維护      | 4  |     | 4        | GDH009159 | 国药准字H11020396 | 阿莫西林胶囊    | 胶囊剂           | 0.25g           | 20   | 0.105  | 直接挂网采购          |
|               | 5  |     | 4        | GDH278030 | 国药准字H20030800 | 格列美脲片     | 片剂            | 2mg             | 30   | 1.468  | 直接挂网采购          |
|               | 6  |     | -        | GDH029010 | 国药准字H51022189 | 四环素片      | 片剂            | 0.25g           | 100  | 0.0555 | 直接挂网采购          |
|               | 7  |     | +        | GDH057028 | 国药准字H20073329 | 复方磺胺甲嘧唑片  | 片剂            | 磺胺甲嘧唑0.4g、甲氧    | 100  | 0.247  | 直接挂网采购          |
|               | 8  |     | 4        | GBH074115 | 国药准字H20057913 | 盐酸左氧氟沙星片  | 片剂            | 0.1g ( 以左氧氟沙星计  | 6    | 0.4733 | 直接挂网采购          |
|               | 9  |     | 4        | GDH078020 | 国药准字H43020225 | 甲硝唑片      | 片剂            | 0.2g            | 21   | 0.0762 | 直接挂网采购          |
|               | 10 |     | ÷        | GDZ032001 | 国药准字Z20026887 | 黄连上清丸     | 浓缩丸           | 6g(每10丸重0.3g)   | 10   | 2.5    | 直接挂网采购          |
|               |    | <   |          |           |               |           |               |                 |      |        | >               |
|               |    |     |          |           |               |           | 共 2,669 页 🕨 🕨 | 10 🗸            |      | 1-     | 10 共 26,689 参   |
|               | -  |     |          |           |               |           | 报短缺药          |                 |      |        |                 |

#### 8. 短缺药品管理

点击红框中【短缺药品管理】菜单,可对短缺药品进行编辑、删 除和提交处理,如下图所示:

| 短缺药品上报系统                                   |                   |                |         |              |         |                |                              |            | <mark>9.</mark> 18.  | 改密码    | ◎退出    |
|--------------------------------------------|-------------------|----------------|---------|--------------|---------|----------------|------------------------------|------------|----------------------|--------|--------|
|                                            | 短缺药品管理            | 1              |         |              |         |                |                              |            |                      |        |        |
| ●欢迎您!                                      | 医院名称:             | 请输入            | 月份: 201 | 6-05         | 查谁      | 0              |                              |            |                      |        |        |
| 菜单                                         |                   | 9000           |         |              | 50      | -              |                              |            |                      |        | _      |
| O 药品库查看 〈                                  | 短缺药品管理列           | 表              |         |              |         |                |                              |            |                      |        | -      |
| O 药品短缺管理 ~                                 | 时间(点击月)<br>1 2016 | 分查看详情)<br>i-05 | 医院名称    | 药品数量         |         |                |                              |            |                      |        |        |
| ■ 申报短缺药品                                   |                   |                |         |              |         |                |                              |            |                      |        |        |
| · 短缺药品管理                                   |                   |                |         |              |         |                |                              |            |                      |        |        |
| O 基础信息维护 〈                                 |                   |                |         |              |         |                |                              |            |                      |        |        |
|                                            |                   |                |         |              |         |                |                              |            |                      |        |        |
|                                            |                   |                |         |              |         |                |                              |            |                      |        |        |
| 0447 ( Ja                                  |                   | THE A          |         |              |         |                |                              |            |                      |        |        |
| 的间 ( 品)                                    | <b> 占</b> 月切      | 有は「「」          |         |              |         |                |                              |            |                      |        |        |
| н. г.                                      | 2016-05           |                |         | - 1-1        |         | \\ <i>t</i> _1 | + 1 <del>-</del>             | - D-1 -4   |                      |        |        |
| 点击                                         | 2010.00           |                | 月份查看    | 宇短田          | 決约品     | 详              | 青,如卜                         | ・图月        | 竹不:                  |        |        |
|                                            |                   |                |         |              |         |                |                              |            |                      |        |        |
|                                            |                   |                |         |              |         |                |                              |            |                      |        |        |
| 短缺药品上报系统                                   |                   |                |         |              |         |                |                              |            | <mark>(4</mark> ] (6 | 設密码    | 🕘 過 出  |
|                                            | 短缺药品管理            | ŧ              |         |              |         |                |                              |            |                      |        | _      |
| •欢迎您!                                      | 苟品编码:             | 请输入            | 通用名:    | 请输入          |         | 生产企业           | :                            |            |                      |        |        |
| 菜单                                         | 状态:               | 全部             | ✔ 申报时间: | 起始时间         | - 结束时间  |                | 查询                           |            |                      |        |        |
| O 药品库查看 〈                                  | -                 |                |         |              |         |                |                              |            |                      |        |        |
| 0 #B/61900                                 | 短缺药品管理死           | ]表             |         |              |         |                |                              |            |                      |        | ш÷     |
|                                            | □ 操f              | 作 药品编码         | 通用名     | 剂型           | 制剂规格    | 包装规            | 生产企业                         | 申报时间       | 退回原因                 | 状      | 态      |
| <ul> <li>申报短款到加</li> <li>申报短款到加</li> </ul> | 2                 | GDZ354014      | 运动自风风   | 水 盈 丸<br>片 剂 | 20mg    | 24             | 当截山大福康约亚有限公司<br>湖南洞庭药业股份有限公司 | 2016-05-29 |                      | ■ C確护: | に定め    |
|                                            |                   |                |         |              |         |                |                              |            |                      |        |        |
| · Englisher                                |                   |                |         |              |         |                |                              |            |                      |        |        |
|                                            |                   |                |         |              |         |                |                              |            |                      |        |        |
|                                            |                   |                |         |              |         |                |                              |            |                      |        |        |
|                                            |                   |                |         |              |         |                |                              |            |                      |        |        |
|                                            |                   |                |         |              |         |                |                              |            |                      |        |        |
|                                            |                   |                |         |              |         |                |                              |            |                      |        |        |
|                                            |                   |                |         | 14           |         |                | ~                            |            |                      | 1      | -2 共2条 |
|                                            |                   |                |         |              | 新增目录短缺药 | 提交             |                              |            |                      |        |        |
|                                            |                   |                |         |              |         | 10000          |                              |            |                      |        |        |

## 7.1 新增短缺药品

上报前还需添加短缺药品,点击【新增短缺药品】按钮,跳 转到申报短缺药品页面,如下图所示:

|                 | 短缺药品管理 | ŧ   |         |       |      |        |      |              |            |      |      |
|-----------------|--------|-----|---------|-------|------|--------|------|--------------|------------|------|------|
| ●欢迎您!           | 药品编码:  | 请输入 |         | 通用名:  | 请输入  |        | 生产企业 | 请输入          |            |      |      |
| 单               | 状态:    | 全部  | ~       | 申报时间: | 起始时间 | - 结束时间 |      | 查询           |            |      |      |
| )药品库查香 (        | 短缺药品管理 | 间表  |         |       |      |        |      |              |            |      |      |
| )药品泡菜管理 ~       |        | 作药  | 品编码     | 通用名   | 剂型   | 制剂规格   | 包装扳  | 生产企业         | 申报时间       | 退回原因 | 状态   |
| 申报短缺药品          | 1 🏅    | GDH | 4402002 | 五氟利多片 | 片剂   | 20mg   | 24   | 湖南洞庭药业股份有限公司 | 2016-05-29 |      | ■已提交 |
| 基础信息维护          |        |     |         |       |      |        |      |              |            |      |      |
| <b>基础信息维护</b> 《 |        |     |         |       |      |        |      |              |            |      |      |

## 7.2 短缺药品编辑

点击✔图标,可对短缺药品进行编辑,对月需求量、月供应量、 短缺类型、短缺起始时间、是否使用代替药品、短缺原因和其他 短缺原因(选填)进行修改,核对无误后点击【保存】按钮,如 下图所示:

| 药品编码:    | GDZ354014        |            | 通用名:           | 乌鸡白凤丸         |   |
|----------|------------------|------------|----------------|---------------|---|
| 剂型:      | 水蜜丸              |            | 制剂规格:          | 6g            |   |
| 包装规格:    | 10               |            | 生产企业:          | 马鞍山天福康药业有限公司  |   |
| 配送企业:    | 请输入              |            | 药品采购方式:        | 其他            |   |
| 批准文号:    | 国药准字234020798    |            | 制剂采购价格:        | 2. 5          |   |
| 月需求里:    | 1                |            | 月供应里:          | 1             | * |
| 短缺类型:    | 断货               | <b>v</b> * | 短缺起始时间:        | 2016-05-04    |   |
| 否使用代替药品: | 无代替              | <b>v</b> * |                |               |   |
| 短缺原因:    | ☑ 流标或废标,无企业供货    |            | 🗌 原料短缺,产能不足    | 🗌 原料垄断,产能不足   |   |
|          | 🗌 企业生产线改造,企业产能不足 |            | □ 交易价格低,企业不愿生产 | 🗌 限价交易,企业不愿供应 | Z |
|          | 🗌 地域偏远,企业不愿配送    |            | ☑ 临床用重少,企业不愿供应 |               |   |
| 其他短缺原因:  | 2                |            |                |               |   |
|          |                  |            |                |               |   |

## 7.3 短缺药品删除

点击<<p>✓图标,可对短缺药品进行删除处理,核对无误后点击 【确认】按钮,如下图所示:

| 短缺药品上报系统                                                                                                    |                                      | 🤷 修改密码 🛛 🙆 退 出                                                     |
|----------------------------------------------------------------------------------------------------|--------------------------------------|--------------------------------------------------------------------|
|                                                                                                    | ● 提示信息 × …                           |                                                                    |
| <ul> <li>○ 药品度重着</li> <li>◆ 药品度</li> <li>● 有限型終現品</li> <li>● 申税型終現品</li> <li>● 申税型</li> <li>● 申税型</li> <li>● 申税型</li> <li>● ● 申税型</li> <li>● ● ● ● ● ● ● ● ● ● ● ● ● ● ● ● ● ● ●</li></ul> |                                      | -<br>-<br>-<br>-<br>-<br>-<br>-<br>-<br>-<br>-<br>-<br>-<br>-<br>- |
|                                                                                                    | (** **   * 共1页  ** * 10 ▼ 新增目录記録表 性文 | 1・2 共2条                                                            |
| ● 提示信息                                                                                                    | $\times$                             |                                                                    |
| 删除申报短缺药成功!                                                                                                    |                                      |                                                                    |

## 7.4 短缺药品单条提交

点击**圆**图标,可对短缺药品进行提交管理机构审核,如下图 所示:

| 短缺药品上报系统   |                           |             |                     |            |                  | <mark>4</mark> 修改 | 密码 🔟 退出 |
|------------|---------------------------|-------------|---------------------|------------|------------------|-------------------|---------|
|            | 短缺药品管理                    |             |                     |            |                  |                   |         |
|            | 药品编码: 请输入                 | 通用名:        | ❷ 提示信息              | ×          |                  |                   |         |
| 菜单         | 秋态: 全部                    | 申报时间:       | 确定要提交该短缺药品吗?        |            |                  |                   |         |
| O 药品库查看 〈  |                           |             |                     |            |                  |                   |         |
| O 药品返缺管理 ~ | 周期代表的前台建立为300<br>一 操作 药品: | 编码通用名       | -                   | 取消 确定      | *** 申报时间         | 退回度因              | 状态      |
| ■ 申报短缺药品   | 1 0 0 GDH4                | 02002 五氟利多片 | 片剂 20mg             | 24 湖南洞庭药业服 | 设备积公司 2016-05-29 |                   | 已維护未提交  |
| 1 短缺药品管理   |                           |             |                     |            |                  |                   |         |
| O 基础信息维护 < |                           |             |                     |            |                  |                   |         |
|            |                           |             |                     |            |                  |                   |         |
|            |                           |             |                     |            |                  |                   |         |
|            |                           |             |                     |            |                  |                   |         |
|            |                           |             |                     |            |                  |                   |         |
|            |                           |             |                     |            |                  |                   |         |
|            |                           |             | ie ee ┃ <u>1</u> 共1 | 页          |                  |                   | 1-1 共1条 |
|            |                           |             | 新增目录短缺药             | 5 提交       |                  |                   |         |

10/13

| ❷ 提示信息   | × |
|----------|---|
| 提交短缺药成功! |   |

# 7.5 短缺药品批量提交

点击□图标,对短缺药品进行部分选择或全选,核对无误后 点击【提交】按钮,如下图所示:

| 短缺药品上报系统   |         |         |          |            |              |                  |              |            |          | 修改密码  | 🕘 退 出  |  |  |
|------------|---------|---------|----------|------------|--------------|------------------|--------------|------------|----------|-------|--------|--|--|
|            | 短缺药品管理  | 短缺药品管理  |          |            |              |                  |              |            |          |       |        |  |  |
| ●欢迎您!      | 药品编码:   | 请输入     | 通用名:     | 请输入        |              | 生产企业             | 请输入          |            |          |       |        |  |  |
| 菜单         | 状态:     | 全部      | ▶ 申报时间:  | 起始时间       | - 结束时间       |                  | 查询           |            |          |       |        |  |  |
| O 药品库查香 〈  | Sec     |         |          |            |              |                  |              |            |          |       |        |  |  |
| O 药品短缺管理 ~ | 短缺药品管理9 |         | 海田分      | 如田         | 44911049     | 603215           | 件立入山         | del@nt/Cl  | 300 FE   |       | -      |  |  |
| 申报短缺药品     | 1 🗹 🥖 🤞 | GDH4020 | 02 五氟利多片 | · 加聖<br>片別 | 20mg         | 24               | 湖南洞庭药业股份有限公司 | 2016-05-29 | 18151210 | ■ 已撤回 | l l    |  |  |
| 國 短缺药品管理   |         |         |          |            |              |                  |              |            |          |       |        |  |  |
| O 基础信息维护 〈 |         |         |          |            |              |                  |              |            |          |       |        |  |  |
|            |         |         |          |            |              |                  |              |            |          |       |        |  |  |
|            |         |         |          |            |              |                  |              |            |          |       |        |  |  |
|            |         |         |          |            |              |                  |              |            |          |       |        |  |  |
|            |         |         |          |            |              |                  |              |            |          |       |        |  |  |
|            |         |         |          |            |              |                  |              |            |          |       |        |  |  |
|            |         |         |          | 14         | ه <b>ا ر</b> | ⊳> ⊳i <b>1</b> 0 | <b>~</b>     |            |          | 1     | -1 共1条 |  |  |
|            | -       |         |          |            | 新增目录短缺药      | 提交               |              |            |          |       |        |  |  |

## 7.6 短缺药品撤回

点击 **②**图标,可对管理机构未审核的短缺药品进行撤回, 撤回的短缺药品可以编辑、删除和重新提交功能,如下图所示:

| 短缺药品上    | 报系统  |            |       |     |           |       |          |          |            |          |          |            |      |      | 🙆 退 出  |
|----------|------|------------|-------|-----|-----------|-------|----------|----------|------------|----------|----------|------------|------|------|--------|
|          |      | 短          | 缺药品管  | 雪理  |           |       |          |          |            |          |          |            |      |      |        |
| • X103   | g!   |            | 药品编码  |     |           | 通用名:  | ❷ 提      | 示信息      |            | $\times$ |          |            |      |      |        |
| 菜单       |      |            | 状态    | 全部  |           | 申报时间: | 确定要撤     | 回该药品吗?   |            |          |          |            |      |      |        |
| O 药品库查看  |      | < .        | 计数量体制 | 限列表 |           |       |          |          |            |          |          |            |      |      |        |
| O 药品短缺管理 |      | ~ <b> </b> |       | 操作  | 药品编码      | 通用名   |          | -        | 取消         | 确定       | 护企业      | 甲报时间       | 退回原因 | 1    | 称      |
| ■ 申报短缺药品 |      | 1          |       | 2   | GDH402002 | 山東利多片 | 片剂       | 20mg     | 24         | 湖南洞庭     | 商业股份有限公司 | 2016-05-29 |      | ■已提交 |        |
| ■ 短缺药品管理 |      | _          |       |     |           |       |          |          |            |          |          |            |      |      |        |
| O 基础信息维护 |      | <          |       |     |           |       |          |          |            |          |          |            |      |      |        |
|          |      |            |       |     |           |       |          |          |            |          |          |            |      |      |        |
|          |      |            |       |     |           |       |          |          |            |          |          |            |      |      |        |
|          |      |            |       |     |           |       |          |          |            |          |          |            |      |      |        |
|          |      |            |       |     |           |       |          |          |            |          |          |            |      |      |        |
|          |      |            |       |     |           |       |          |          |            |          |          |            |      |      |        |
|          |      |            |       |     |           |       |          |          | 41 VII.    |          |          |            |      |      |        |
|          |      |            |       |     |           |       |          | 四月11月11日 | Q   P   10 |          |          |            |      | 11   | -1 共1景 |
|          |      |            |       |     |           |       | 1        | 新增目录短缺药  | 提交         | Ĩ        |          |            |      |      |        |
|          |      |            |       |     |           |       |          |          | _          |          |          |            |      |      |        |
| 1        |      |            |       |     |           |       |          |          |            |          |          |            |      |      |        |
|          | 1日   | -/=        | 自     |     |           |       | $\times$ |          |            |          |          |            |      |      |        |
|          | 派小   | 、日         | ·已·   |     |           |       | 0.5020   |          |            |          |          |            |      |      |        |
|          |      |            |       |     |           |       |          |          |            |          |          |            |      |      |        |
|          |      |            |       |     |           |       |          |          |            |          |          |            |      |      |        |
| 撤回       | 短缺药品 | tth!       | 1     |     |           |       |          |          |            |          |          |            |      |      |        |
| - MAHO   |      |            |       |     |           |       |          |          |            |          |          |            |      |      |        |
|          |      |            |       |     |           |       |          |          |            |          |          |            |      |      |        |

#### 8.常见问题

#### 8.1 系统无法登录

系统无法登录通常包括账号密码输入错误、用户电脑未连接上网或者网络出现问题、服务器发生故障等原因。

在某些医疗机构、企业中,由于关闭内部网络对外的连接端口,也可能导致系统无法登录。出现此类问题时,请将网络端口打开,再进行系统登录。

#### 8.2 忘记账号和密码

忘记账号和密码后,必须出具企业加盖公章的书面申请,由 自治区药品器械集中采购服务中心核实后为您重置密码。

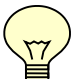

密码以加密方式存储,无法找回密码,只能重置密码。

#### 8.3 如何提交对系统的改进意见

您可以通过与自治区药品器械集中采购服务中心直接沟通, 把您对系统的改进意见通过电话、书面、门户网站反馈、交易系 统反馈等方式进行提交,自治区药械集中招标采购服务中心会及 时对您所提出的意见和建议进行响应。

#### 8.4 遇到问题如何获得服务支持

如果您遇到问题,您可以拨打自治区药品器械集中采购服务 中心的服务电话获得在线的服务支持。

技术支持电话: 0471-4967106 0471-4930630